### iLearn Staff User Guide

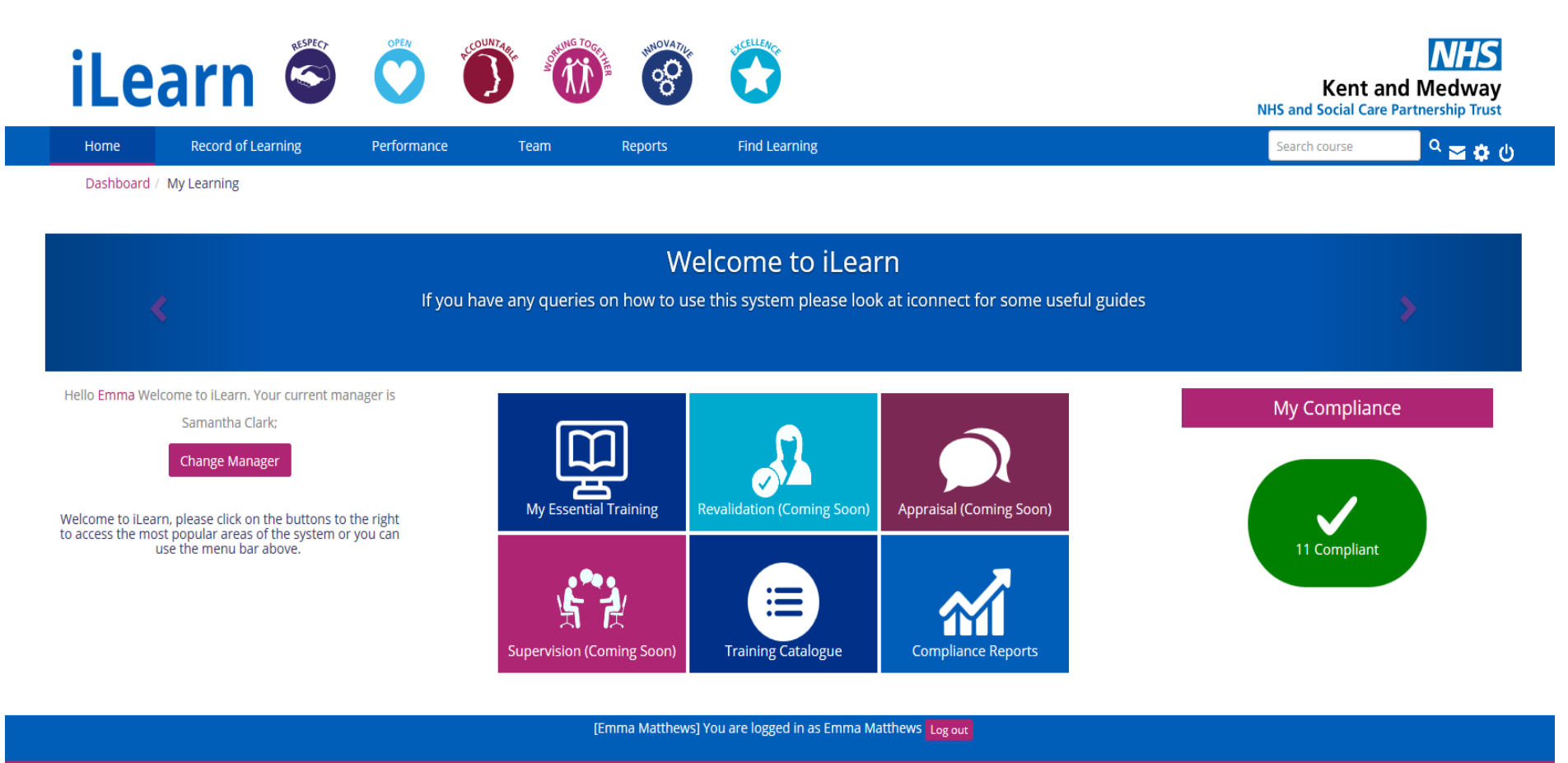

Powered by Totara

### **Contents Page**

Browser and Mobile Support

Logging In

- Your iLearn Homepage
- Your Essential Training Compliance
- Managing Your Training on iLearn
- Finding and Booking Courses on iLearn
- **Booking Courses on iLearn**
- Cancelling Courses on iLearn
- Completing e-Learning on iLearn
- Viewing Your Bookings on iLearn
- Certificates on iLearn
- E-learning Support Sessions September
- E-learning Support Sessions October
- **Change Manager Button**
- Text Reminders
- Future iLearn Projects

### Browser and Mobile Support on iLearn

**iLearn** can be used on any of the following browsers and supports mobile technology, which means you can use it on any smartphone or mobile device.

### **Desktop browsers**

Chrome: The latest stable release Firefox: The latest stable release Microsoft edge: The latest stable release Safari 10 Internet Explorer 1

### **Mobile browsers**

iOS Safari 9Android browser: The latest stable releaseChrome for Android: The latest stable release

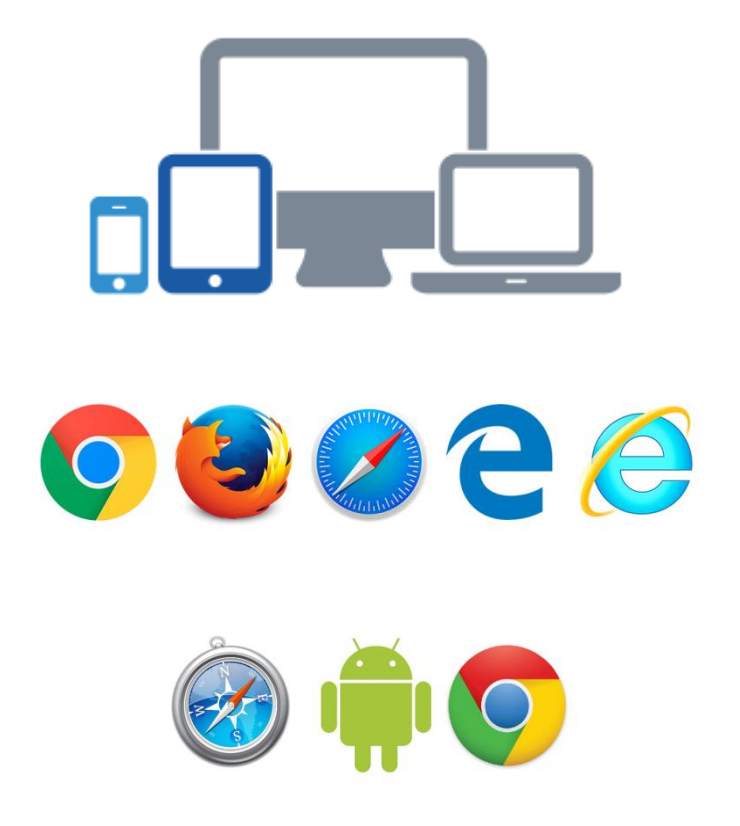

# Logging In

### To access **iLearn** you need to go to <u>https://ilearn.kmpt.org</u>

There is a link available on i-connect as well as a shortcut on your KMPT desktop

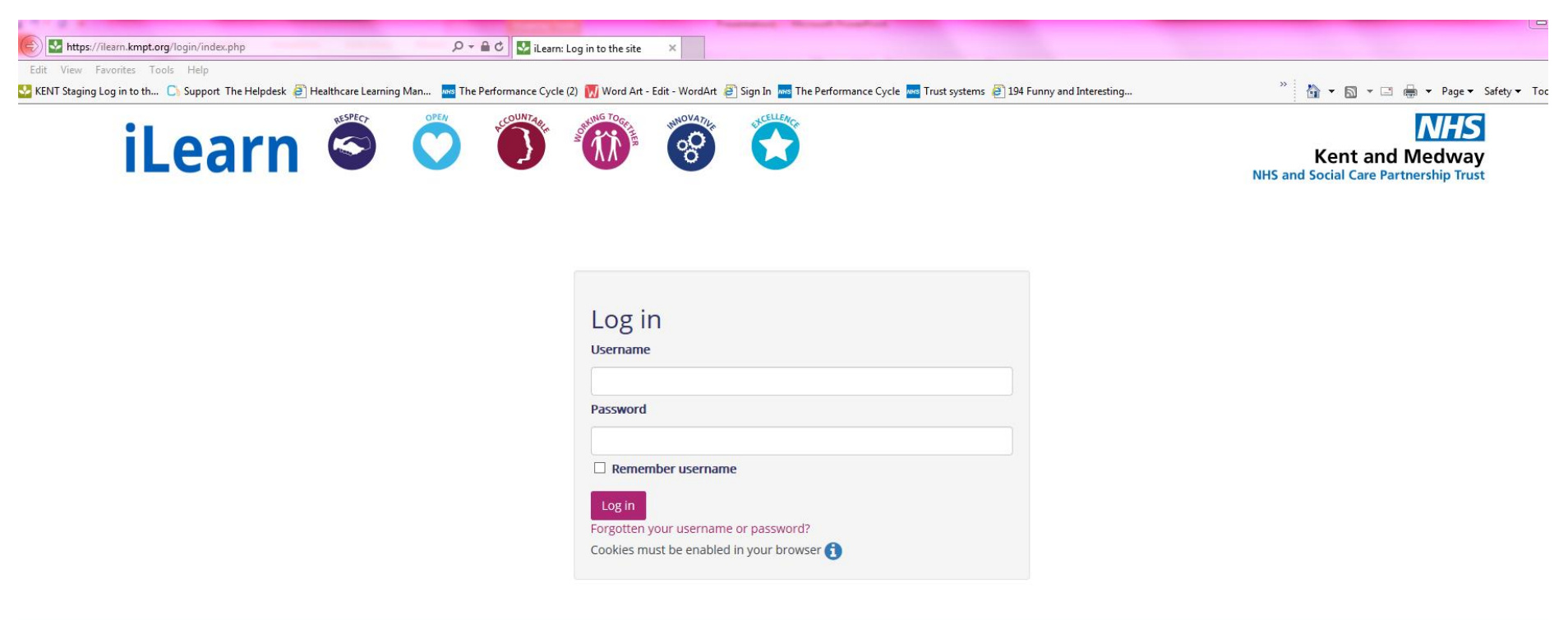

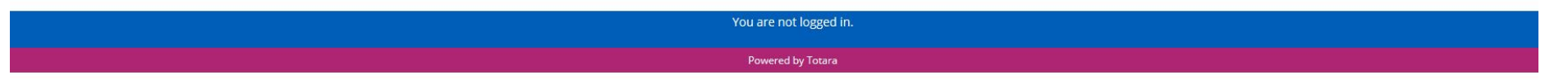

# Logging In

# If you are a permanent KMPT member of staff your login will be:Username:Use Your Main Windows LogonPassword:Hospital1 (you will then be asked to choose your own password)

\*\*If you have issues with logging in please email us and we will get back to you as soon as possible\*\* \*\*New Staff will be issued with their login after they have completed their Corporate Induction\*\*

### **Temporary/Locum & Honorary Workers**

If you previously had access to AT-Learning then you will be issued with your username and password from 3<sup>rd</sup> September 2018. You can also email <u>kmpt.training@nhs.net</u> to request your details if you haven't received them by 10<sup>th</sup> September 2018.

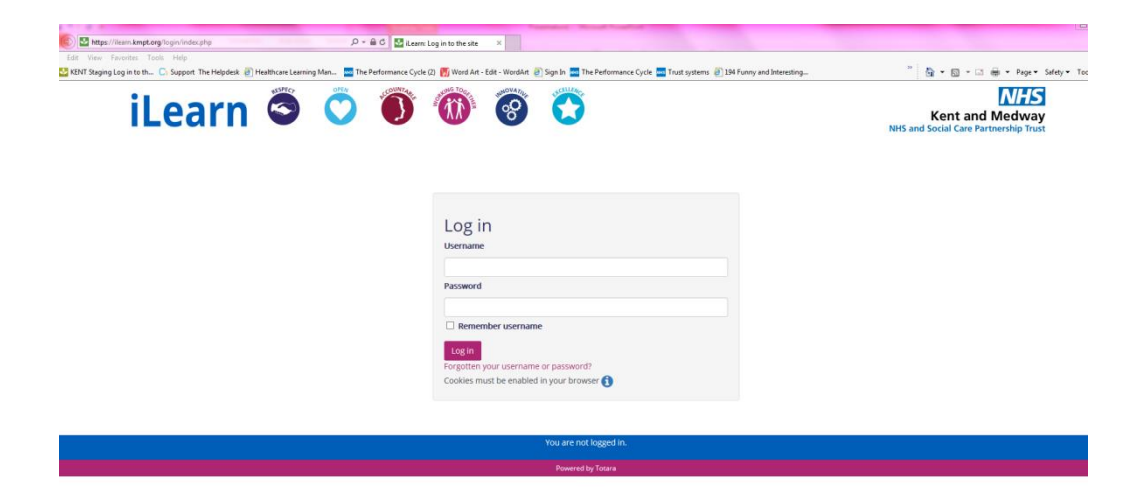

# Your iLearn homepage

Your iLearn homepage gives you access to:

- Your current Essential Training Compliance
- Record of Learning
- Ability to update your Manager information
- Useful Reports
- Training Catalogue you can book your training

- Your Staff's Training Compliance (for Managers)
- Nurse Revalidation Module (for Nurses coming soon)
- Record of Your Supervision (coming soon)
- Record of Your Appraisal (coming soon)

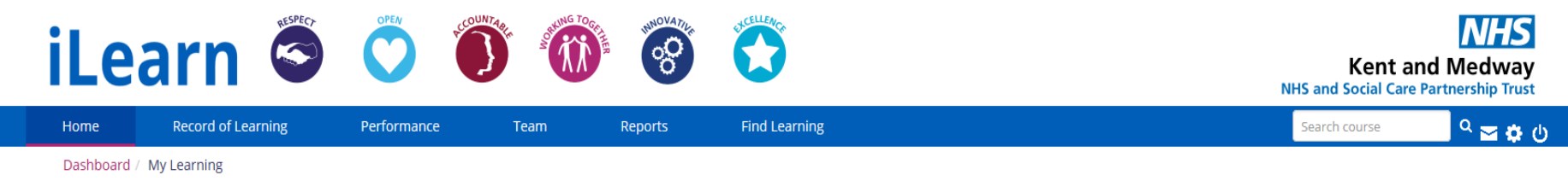

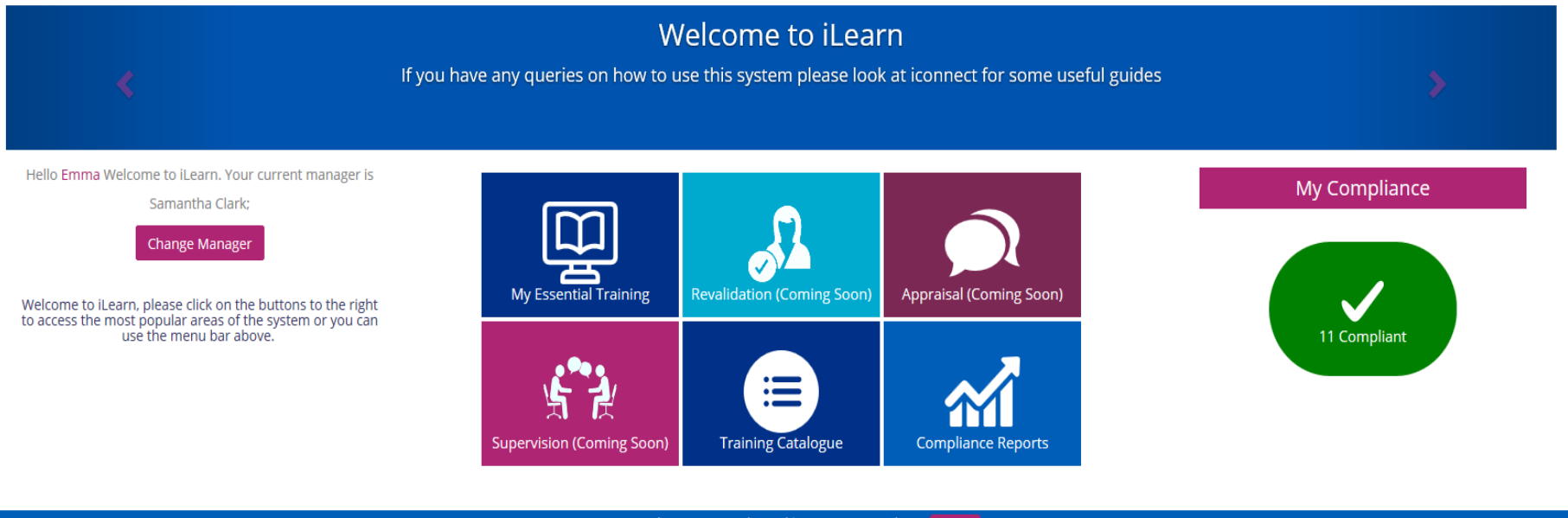

[Emma Matthews] You are logged in as Emma Matthews Log out

# Your Essential Training Compliance

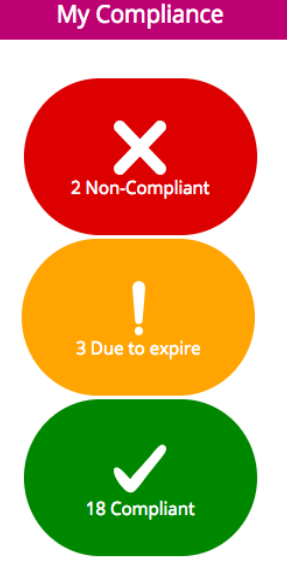

The traffic light system in **iLearn** allows you to see at a glance your current Essential Training Compliance, also known in this system as a **Certification**.

 When you click on the red traffic light it will show you what course(s) you are currently out of date with.

It will take you to the below screen and will give you the option to launch the Essential Training you are required to complete. If this is **e-learning** then you will be able to complete the relevant course. If this is a **classroom based** session then the next screen will allow you to see what is available and to book.

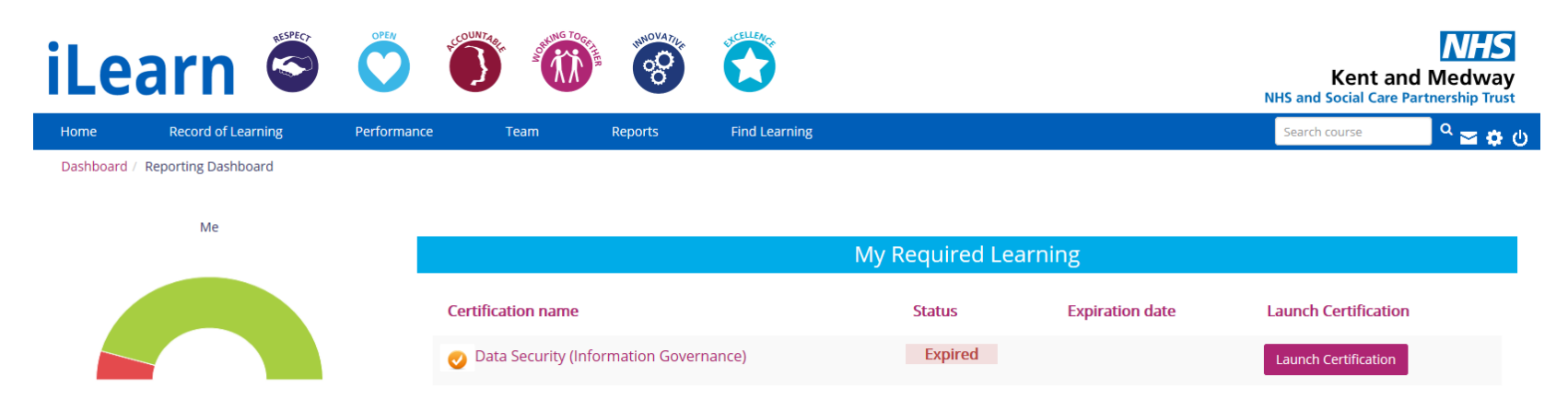

# Your Essential Training Compliance

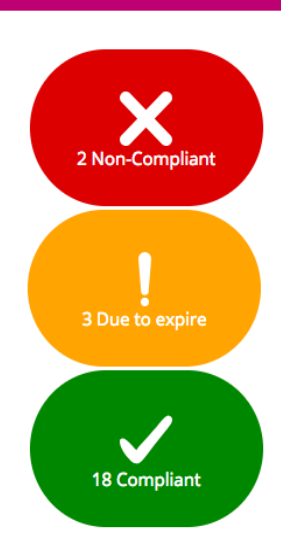

My Compliance

- When you click on the amber traffic light it will show you what course(s) you are due to go out of date with (in the next 90 days). You can launch any **e**-learning course up to one month prior to the expiry date. You can book a classroom session as far in advance as is available.
- When you click on the green traffic light it will show you an overview of your Essential Training, this is also available on the Compliance Reports button on the homepage, an example of this is below.
- If you manage staff you will be able to see all of this information for you and your staff members.
- It will show you all areas of Essential Training but you only need to focus on the ones that have a coloured date box if there is no date box this isn't an area of essential training that is required.

| Me & My Direct Team Reports |                                                          |                          |                                                 |                                                               |                                                                                     |                                               |                                          |                                                                  |                                                      |  |
|-----------------------------|----------------------------------------------------------|--------------------------|-------------------------------------------------|---------------------------------------------------------------|-------------------------------------------------------------------------------------|-----------------------------------------------|------------------------------------------|------------------------------------------------------------------|------------------------------------------------------|--|
| Conflict<br>Management      | COSHH<br>(Housekeeping<br>& Domestic<br>Staff) - 3 Years | CPR &<br>AED -<br>Yearly | Data<br>Security<br>(Information<br>Governance) | Drug<br>Prescription<br>and<br>Administration<br>Chart - Once | Dual<br>Diagnosis<br>- Drug &<br>Alcohol<br>Awareness<br>(FSCG<br>Only) -<br>Yearly | Equality<br>and<br>Diversity<br>- 3<br>Yearly | Equality<br>and<br>Diversity<br>- Yearly | Fire<br>Training<br>- 2<br>Yearly<br>(Non<br>Inpatient<br>Staff) | Fire<br>Training -<br>Yearly<br>(Inpatient<br>Staff) |  |
| 26/07/2019                  |                                                          |                          | Not certified                                   |                                                               |                                                                                     | 11/09/2020                                    |                                          | 23/11/2018                                                       |                                                      |  |

# Managing Your Training on iLearn

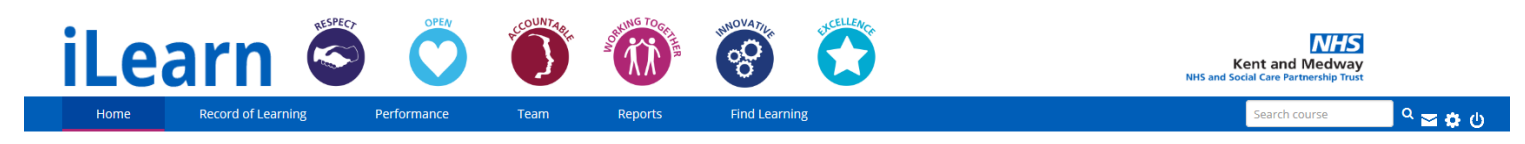

Some courses are restricted to the Target Audience (those who are required to do) and other courses may need to have a level of authorisation before the booking is confirmed (either your Manager or Learning and Development).

You will receive confirmation via email that the action you have taken has been completed.

The next few pages provide you with detailed instructions on how manage your training.

### Finding and Booking Courses on iLearn

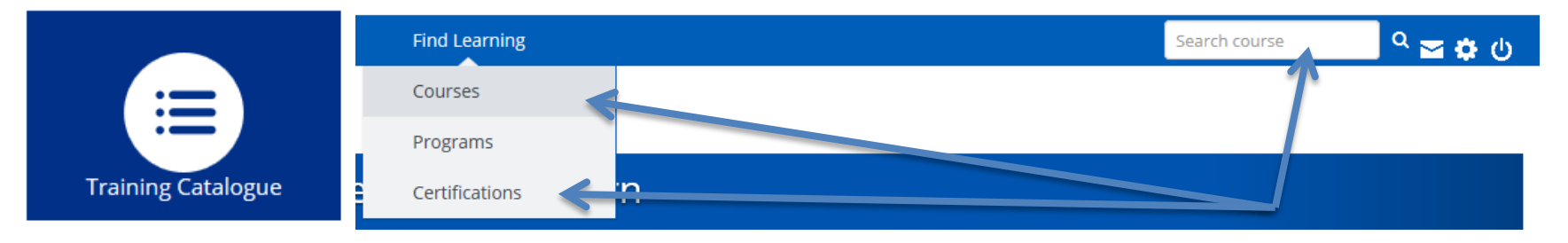

- When searching for a course you can click on the **Training Catalogue** button on your homepage, or go to the **Find Learning** option on the menu bar or go to the **Search Course** box on the right.
- If the course you would like to undertake forms part of one of your Essential Training Requirements (Certifications) please use the Red traffic light link to ensure you choose the right course or use the Certification option on the "Find Learning" link on the menu bar.

| iLearn 🛇                                                                                        |                                                               | <ul><li>(i)</li><li>(i)</li><l< th=""><th><b>C</b></th><th></th><th></th><th>Kent an<br/>NHS and Social Care</th><th>nd Medway<br/>Partnership Trust</th><th></th></l<></ul> | <b>C</b>        |                       |                  | Kent an<br>NHS and Social Care                                                 | nd Medway<br>Partnership Trust |                            |
|-------------------------------------------------------------------------------------------------|---------------------------------------------------------------|----------------------------------------------------------------------------------------------------|-----------------|-----------------------|------------------|--------------------------------------------------------------------------------|--------------------------------|----------------------------|
| Home Record of Learning                                                                         | Performance Te                                                | am Reports                                                                                                    | Find Learning   |                       |                  | Search course                                                                  | <sup>ი</sup> 🕿 🗘 (ს            |                            |
| Dashboard / Courses / Leadership, Develo                                                        | pment and Management Skills /                                 | Disciplinary and Investigation                                                                                                    | IS              |                       |                  |                                                                                |                                |                            |
| ADMINISTRATION Course administration Course administration Course administration Investigations | Course Da<br>Legacy Data 2<br>View all event<br>Legacy Data 2 | <b>ites</b><br>015<br>016                                                                                                    |                 |                       | Your progress () | UPCOMING EVENTS<br>There are no upcoming events<br>Go to calendar<br>New event | 0                              |                            |
|                                                                                                 | View all event                                                | s                                                                                                    |                 |                       |                  |                                                                                | (                              | Click on "view all events" |
|                                                                                                 | Legacy Data 2                                                 | 017<br>s                                                                                                    |                 |                       | 0                |                                                                                |                                |                            |
|                                                                                                 | 👗 Legacy Data 2                                               | 018                                                                                                    |                 |                       | 0                |                                                                                |                                |                            |
|                                                                                                 | Date                                                          | Time and<br>Time Zone Locatio                                                                                                    | Se<br>n Room av | ats<br>ailable Status | Options          |                                                                                |                                |                            |
|                                                                                                 | 29 Octobe<br>2018                                             | 9:30 AM -<br>4:30 PM<br>Europe/London                                                                                                    | 18              | Booking<br>open       | Sign-up          |                                                                                |                                |                            |
|                                                                                                 | View all event                                                | 5                                                                                                    |                 |                       |                  |                                                                                |                                |                            |

### Booking Courses on iLearn

#### All events in Legacy Data 2018

#### Upcoming events

| Date            | Time and Time<br>Zone              | Location | Room | Seats available | Status       | Sign-up period | Options |                    |
|-----------------|------------------------------------|----------|------|-----------------|--------------|----------------|---------|--------------------|
| 29 October 2018 | 9:30 AM - 4:30 PM<br>Europe/London |          |      | 18              | Booking open |                | Sign-up | Click on "sign up" |

### Sign-up for Legacy Data 2018

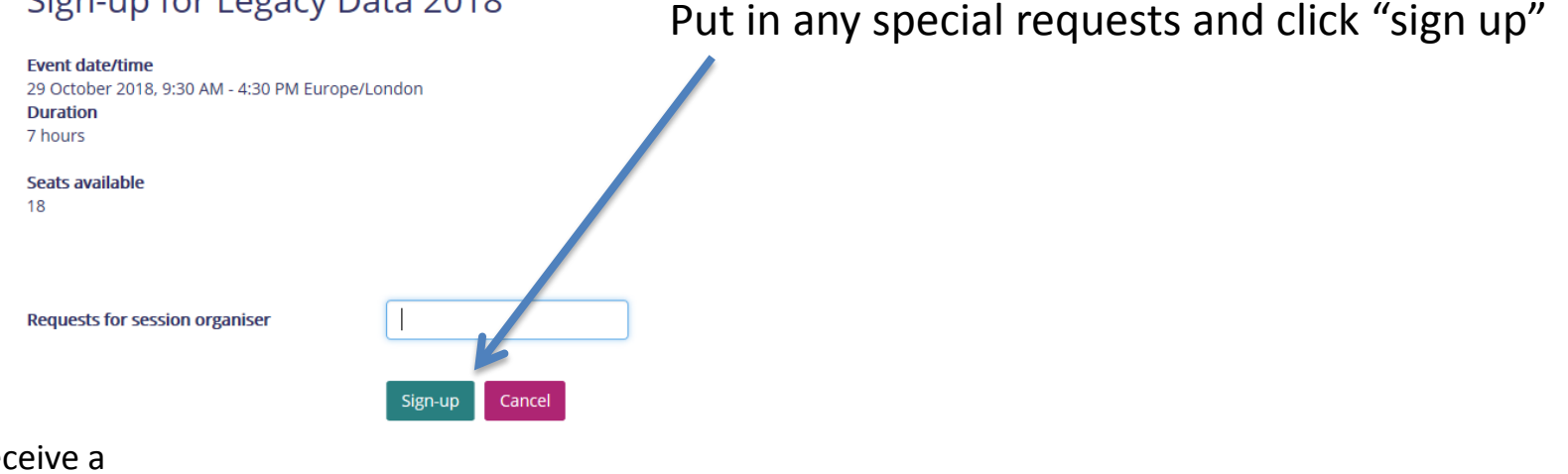

You will receive a message confirming your booking is complete. You will automatically receive a detailed confirmation email, copied to your manager

#### Your booking has been completed.

#### All events in Legacy Data 2018

#### Upcoming events

| Date            | Time and Time<br>Zone              | Location | Room | Seats available | Status | Sign-up period | Options                     |
|-----------------|------------------------------------|----------|------|-----------------|--------|----------------|-----------------------------|
| 29 October 2018 | 9:30 AM - 4:30 PM<br>Europe/London |          |      | 17              | Booked |                | More info<br>Cancel booking |

×

### Cancelling Courses on iLearn

Click on "Record of Learning" and then "My Bookings" and it will provide you with a list of your current bookings. Click on the name of the course you wish to cancel. Then click "cancel booking"

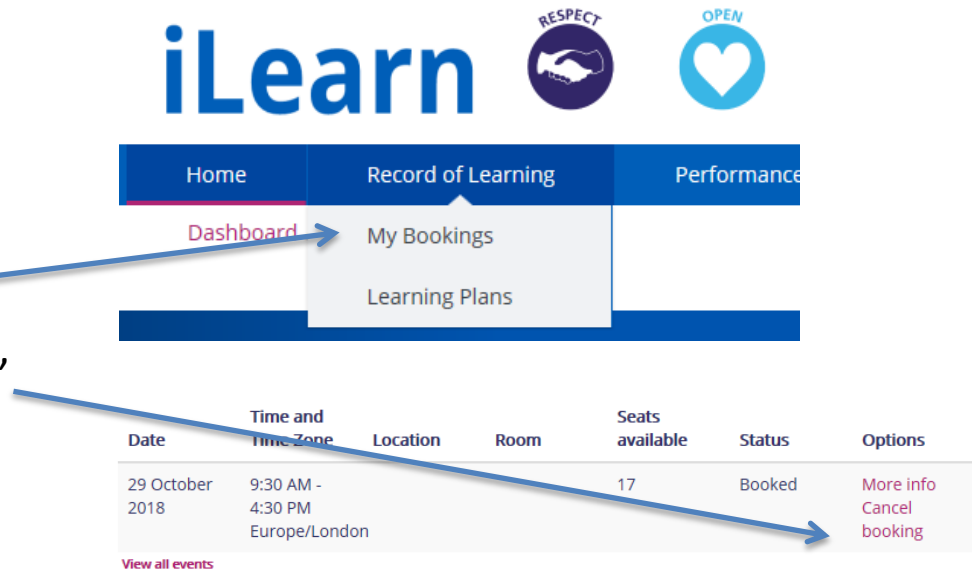

### Cancel booking

| _                                              |                            |
|------------------------------------------------|----------------------------|
| Are you sure you want to cancel your booking t | Choose                     |
| Cancellation Reason <sup>*</sup>               | Annual Leave               |
|                                                | Booked onto another Course |
|                                                | Maternity Leave            |
|                                                | Sickness                   |
|                                                | Staff Shortages            |
|                                                | Travel issues              |
|                                                | Work Commitments           |
|                                                |                            |

Select a reason for cancellation in the and confirm your cancellation by clicking "yes"

You will receive an email confirming your cancellation which is copied to your manager.

If the course you are cancelling off is within 7-days you will need to cancel by emailing <u>kmpt.training@nhs.net</u> you will be unable to cancel yourself off via iLearn

### Completing E-learning on iLearn

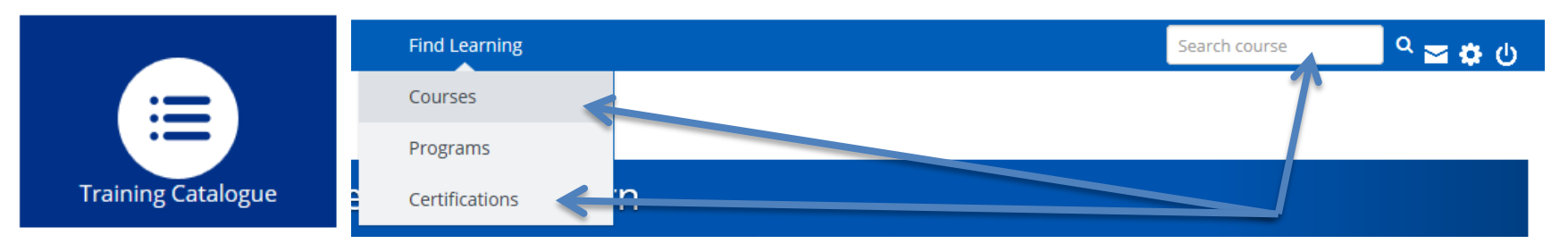

- When searching for a course you can click on the **Training Catalogue** button on your homepage, or go to the **Find Learning** option on the menu bar or go to the **Search Course** box on the right.
- If the course you would like to undertake forms part of one of your Essential Training Requirements (Certifications) please use the **Red** traffic light link to ensure you choose the right course or use the Certification option on the "Find Learning" link on the menu bar.

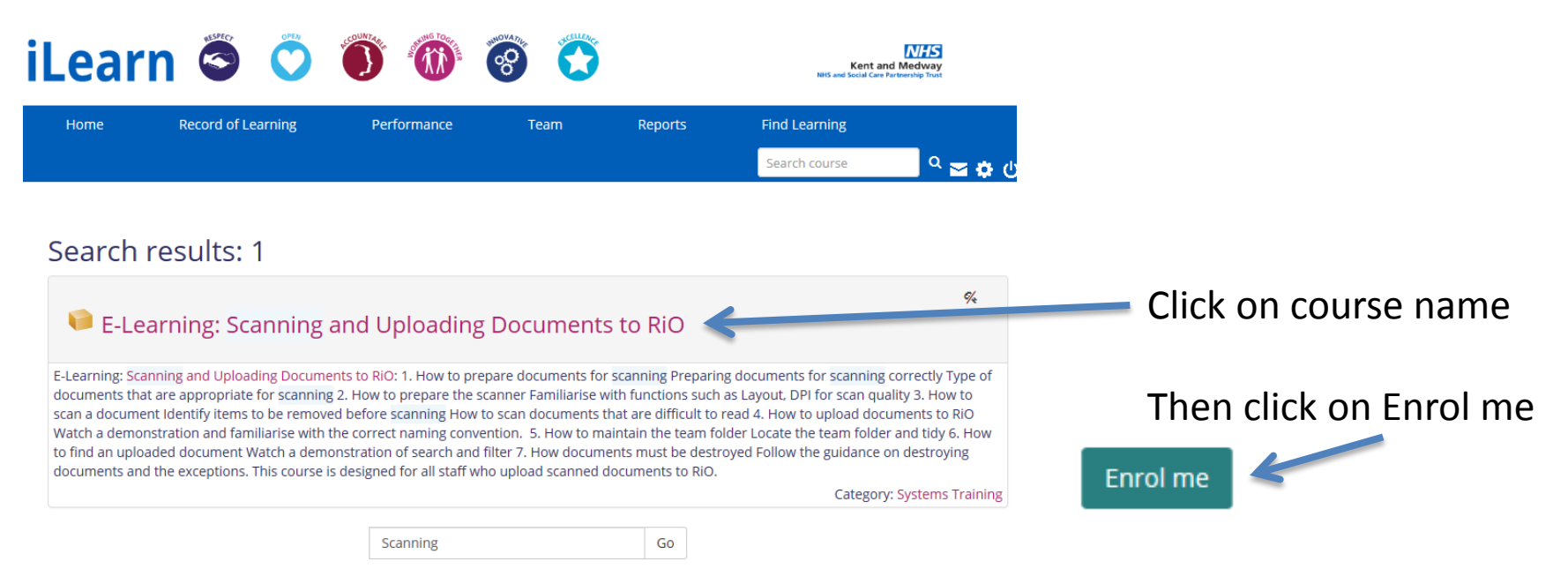

### Completing E-learning on iLearn

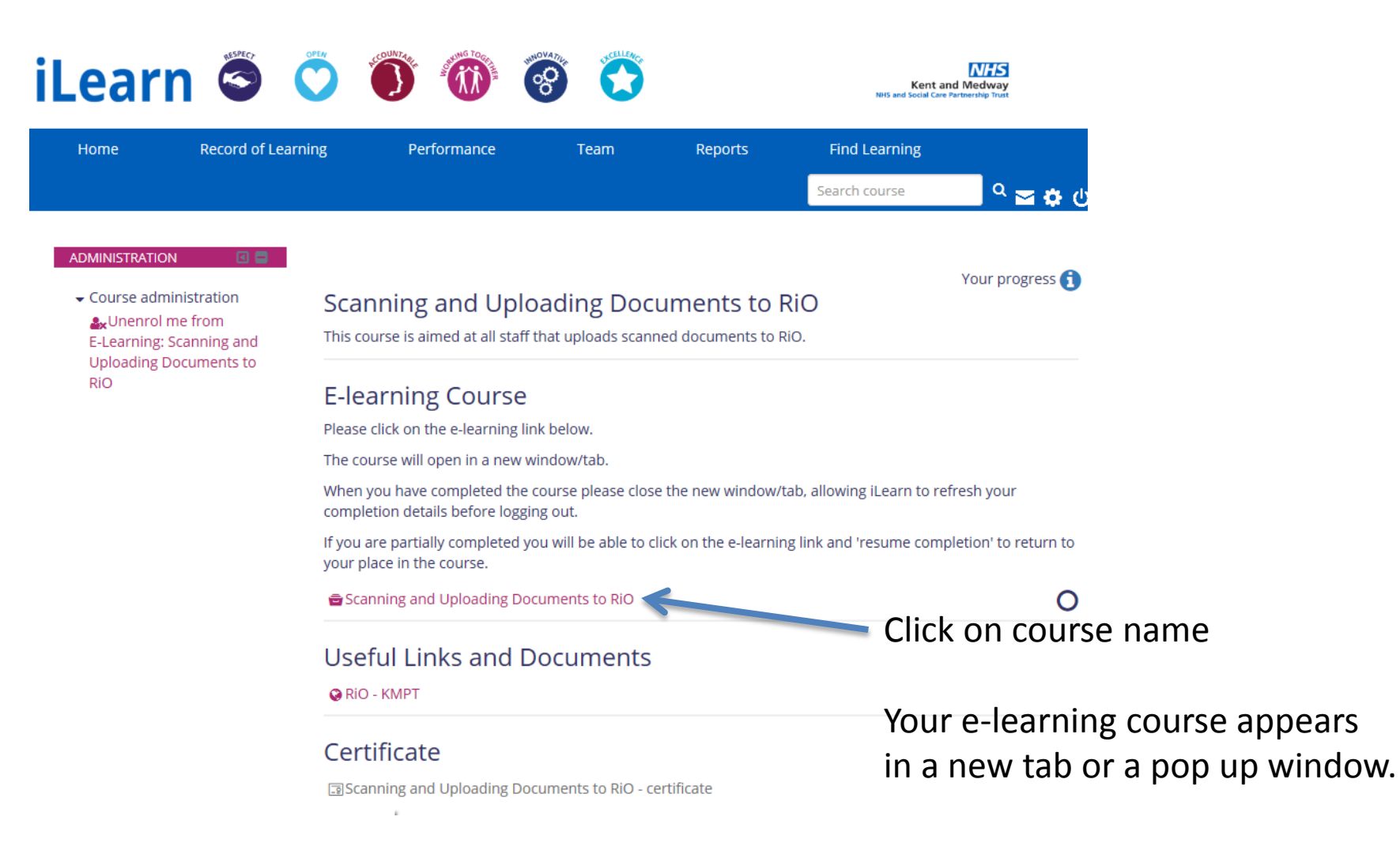

### Completing E-learning on iLearn tip

# CONFLICT MANAGEMENT

Promoting a Safer & Therapeutic Service Department

Please note, if you have client contact you need to ATTEND Personal Safety/Breakaway Course Not seeing the buttons to move through the course?

- • • ×

Make sure your e-learning course window is maximised.

### Viewing your Bookings on iLearn

| iLea      | arn 🥌              |             | PCCOUNT 4 PF | A SHEWS TO GET | NINOVA TILE   |  |
|-----------|--------------------|-------------|--------------|----------------|---------------|--|
| Home      | Record of Learning | Performance | Team         | Reports        | Find Learning |  |
| Dashboard | My Bookings        |             |              |                |               |  |
|           | Learning Plans     |             |              |                |               |  |

- To view your existing or past bookings on iLearn click "Record of Learning" on the menu bar and "My Bookings"
- There are different tabs for your Past and Future bookings and they show your attendance status

| FUTURE BOOKINGS | PAST BOOKINGS | 4 |
|-----------------|---------------|---|

### My Past Bookings: 7 records shown

| Show/Hide Columns                                                   |                  |                  |                       |                        |                     |  |  |  |
|---------------------------------------------------------------------|------------------|------------------|-----------------------|------------------------|---------------------|--|--|--|
| Course Name                                                         | Event Name       | Session Start    | Event Start Time      | Event Finish Time      | Status              |  |  |  |
| Absence Management and Confidence in Having Difficult Conversations | Legacy Data 2015 | 3 December 2015  | 9:30 AM Europe/London | 4:30 PM Europe/London  | Legacy Cancellation |  |  |  |
| Fire Training                                                       | Legacy Data 2016 | 2 September 2016 | 9:30 AM Europe/London | 10:45 AM Europe/London | Fully attended      |  |  |  |

# Certificates on iLearn

When the attendance has been marked for your course (this is immediate for e-learning courses), you will receive an email notification to confirm your certificate is ready to download\*.

To download the certificate you need to go to:

- Record of Learning
- My Bookings
- Select the course you wish to download the certificate for
- Click on certificate at the bottom of the page
- Click to download

<u>Please note</u> – certificates are only available to download for courses attended from 2018 onwards. You can download a report to confirm your attendance for all historical data.

\*Certificates for some certified training, for example Immediate Life Support, will be emailed to you after the course and will not be available via **iLearn** 

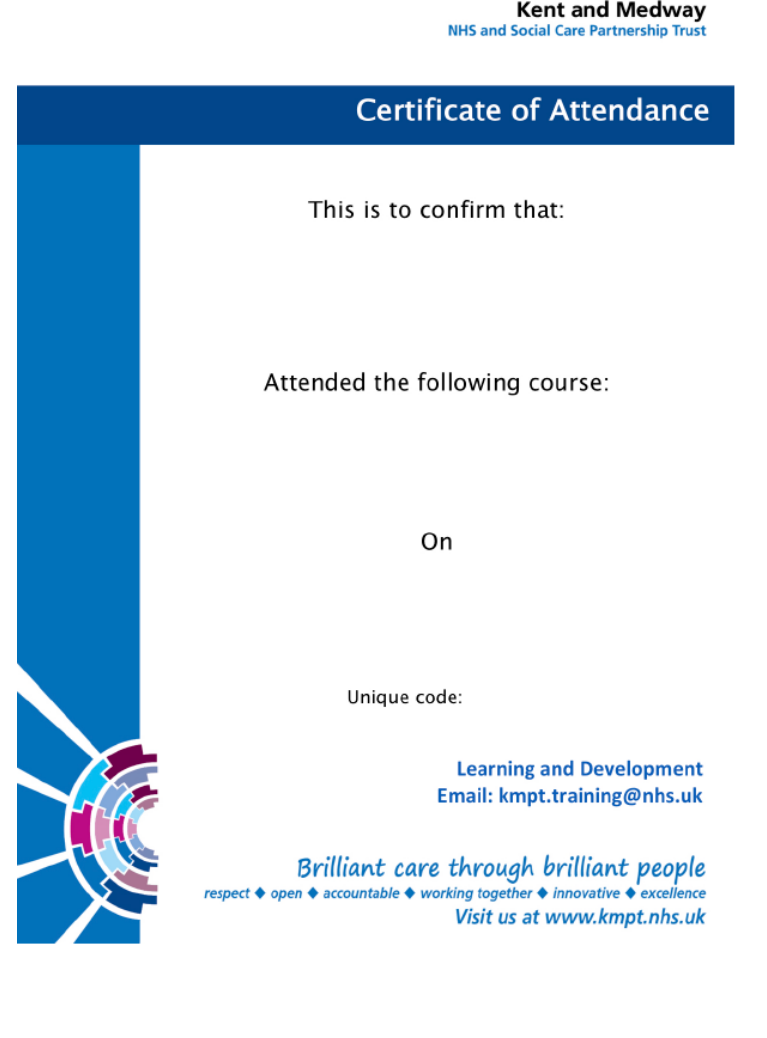

### **Change Manager Button**

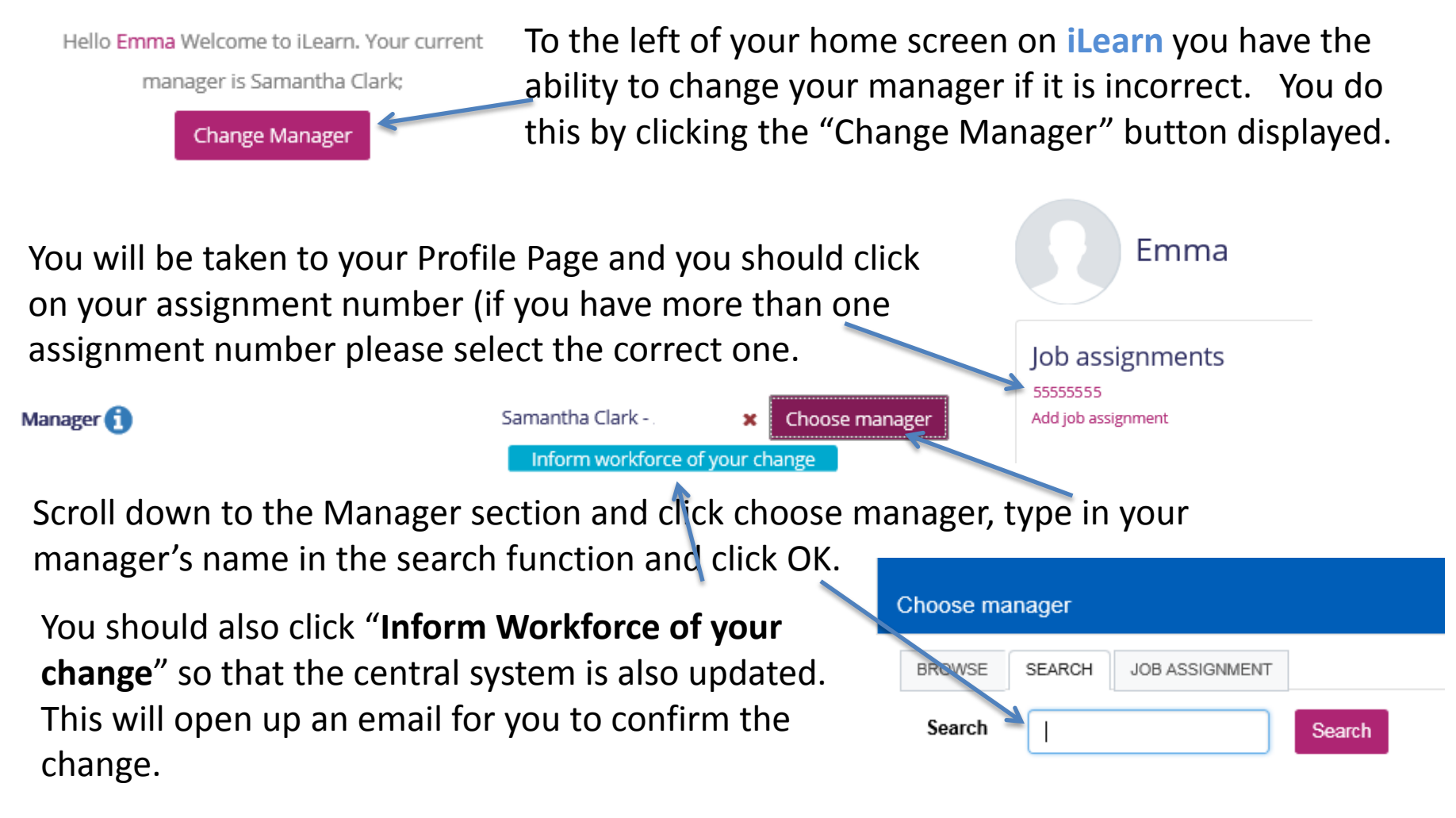

Please do not change any other information on your profile page as it will not be actioned – if you have any other changes you should inform Workforce Information about this via a Staff Change form available on i-connect

### **Text Reminders**

Text Reminders for courses will not be available until further notice because the text reminder system needs to be reconfigured.

Staff will receive notification of their booking at the time of booking (copied to their manager) and will also receive a reminder letter 10 days before the course.

You and your manager can check your future bookings directly on **iLearn** at any time.

### Future iLearn Projects

iLearn is much more than a Learning Management System.

Future updates coming soon include:

- Supervision
- Appraisal
- Nurse Revalidation
- Online Evaluation of Training Courses
- Competency Assessments, e.g. Medical Devices

If you have any ideas for improvements that can be made to the system, please email <u>kmpt.training@nhs.net</u>

We would also love to hear your feedback – <u>kmpt.training@nhs.net</u>